## **ESET Tech Center**

<u>Kennisbank</u> > <u>Endpoint Solutions</u> > <u>Resolve the intranet single sign-on authentication issues with TLS filtering activated</u>

# **Resolve the intranet single sign-on authentication issues with TLS filtering activated**

Steef | ESET Nederland - 2021-04-21 - Reacties (0) - Endpoint Solutions

#### Issue

- ESET Windows endpoint products with TLS filtering enabled cannot connect to an intranet or localhost site using HTTPS
- You are asked for the password repeatedly, but the credentials are rejected
- Single sign-on does not work with TLS filtering enabled in ESET endpoint products when accessing intranet sites using HTTPS
- Credentials must be entered manually using an HTML form.
- Create an exception on the affected computers to resolve the issue

#### Details

This situation can occur if the authentication is based on protocols such as SPNEGO (WWW-Authenticate: Negotiate), Kerberos, NTLM and if Channel Binding Tokens are utilized.

This behavior is a security feature of the underlying authentication protocol:

https://docs.microsoft.com/en-us/dotnet/framework/wcf/feature-details/extended-protection-for-authentic ation-overview

#### Solution

### Create an exception on the affected computers-preferred solution

- 1. Open the main program window of your ESET Windows product.
- 2. Press the F5 key to access Advanced Setup.
- 3. Click Web and Email, expand SSL/TLS and next to List of known certificates click Edit.

| Advanced setup                                   |                                                                                                    | Q,                                                              | × ?              |
|--------------------------------------------------|----------------------------------------------------------------------------------------------------|-----------------------------------------------------------------|------------------|
| DETECTION ENGINE                                 | • PROTOCOL FILTERING                                                                                                    |                                                                 | <b>0</b>         |
| UPDATE                                           | SSL/TLS                                                                                                    |                                                                 | 5.0              |
| NETWORK PROTECTION                               | Enable SSL/TLS protocol filtering                                                                                             |                                                                 |                  |
| WEB AND EMAIL                                    | SSL/TLS protocol filtering mode                                                                                               | Automatic mode                                                  | ~                |
| Email client protection<br>Web access protection | In Automatic mode, SSL/TLS filtering is active only for autor<br>and email clients. The behavior can be overriden per applica | matically chosen applications, l<br>tion or server certificate. | ike web browsers |
| Anti-Phishing protection                         |                                                                                                    |                                                                 |                  |
| DEVICE CONTROL                                   | List of SSL/TLS filtered applications                                                                                         | Edit                                                            |                  |
| TOOLS                                            | List of known certificates                                                                                                    | Edit 3                                                          | 0                |
| USER INTERFACE                                   | Exclude communication with trusted domains                                                                                    |                                                                 | 0                |
| oser an en Ace                                   | Block encrypted communication utilizing the obsolete<br>protocol SSL v2                                                       | <b>~</b>                                                        |                  |
|                                                  |                                                                                                    |                                                                 |                  |
|                                                  | ROOT CERTIFICATE                                                                                                    |                                                                 | 0                |
|                                                  | Add the root certificate to known browsers                                                                                    | ×                                                               |                  |
|                                                  | View certificate                                                                                                    |                                                                 |                  |
| Default                                          |                                                                                                    | <b>©</b> ОК                                                     | Cancel           |

#### 4. Click Add.

| List of known certificates |                    |                     |   |        | ?      |
|----------------------------|--------------------|---------------------|---|--------|--------|
|                            |                    |                     |   |        | Q,     |
| Name                       | Certificate issuer | Certificate subject |   | Access | Scan   |
|                            |                    |                     |   |        |        |
|                            |                    |                     |   |        |        |
|                            |                    |                     |   |        |        |
|                            |                    |                     |   |        |        |
| 2                          |                    |                     |   |        |        |
| 4                          |                    |                     |   |        |        |
| Add Edit Delete            |                    |                     |   |        |        |
|                            |                    |                     | 1 | ОК     | Cancel |

5. Click **URL** and in the **URL address** field, type the domain name of the server and then click **OK**. To import the certificate manually, click **File**.

| Add certificate                                                                           |                                          | ?     |
|-------------------------------------------------------------------------------------------|------------------------------------------|-------|
| Import certificate from:<br>Certificate name<br>Certificate issuer<br>Certificate subject | URL File                                 |       |
| Access action                                                                             | Advanced setup - ESET Endpoint Antivirus |       |
| Scan action                                                                               | URL address: https://intranet-website    |       |
|                                                                                           | ОК                                       | incel |

6. Next to **Scan action**, select **Ignore** and click **OK**.

| Add certificate          |                                                                                               | ?    |
|--------------------------|-----------------------------------------------------------------------------------------------|------|
| Import certificate from: | URL File                                                                                      |      |
|                          | *.eset.com                                                                                    |      |
|                          | Thawte TLS RSA CA G1                                                                          |      |
| Certificate subject      | C=SK, L=Bratislava, O="ESET, spol. s r.o.", OU=IT Support, CN=*.eset.com                      |      |
| Access action            | Auto (allow trusted, ask for untrusted) Allow (even if untrusted) Block (even if trusted) Ask |      |
| Scan action              | Auto<br>(depends on SSL/TLS filtering mode)<br>Scan<br>Ignore<br>Ask                          |      |
|                          | OK Car                                                                                        | ncel |

7. Click **OK**  $\rightarrow$  **OK** to confirm the configuration change.

| C Autoriced setup - eser intern | a secondy               |                                         |        |        | ~        |
|---------------------------------|-------------------------|-----------------------------------------|--------|--------|----------|
| List of known certificates      |                         |                                         |        |        | ?        |
|                                 |                         |                                         |        |        | Q        |
| Name                            | Certificate issuer      | Certificate subject                     | Access | Scan   |          |
| www.test.com                    | Network Solutions DV Se | OU=Domain Control Validated, OU=nsProte | Auto   | Ignore |          |
|                                 |                         |                                         |        |        |          |
|                                 |                         |                                         |        |        |          |
|                                 |                         |                                         |        |        |          |
|                                 |                         |                                         |        |        |          |
|                                 |                         |                                         |        |        |          |
|                                 |                         |                                         |        |        |          |
|                                 |                         |                                         |        |        |          |
| Add Edit Delete                 |                         |                                         |        |        |          |
|                                 |                         |                                         |        |        |          |
|                                 |                         | ſ                                       | ОК     | Car    | ncel     |
|                                 |                         | <u>a</u> †                              |        |        |          |
|                                 |                         | (7)                                     | 2 OK   |        | <b>C</b> |

If you are managing ESET endpoint products remotely using ESET PROTECT (Cloud) , apply these settings as a policy.

## Disable the "Extended Protection for Authentication" feature on the server

Disabling this feature will leave your server vulnerable to Man in the Middle attacks and is not recommended. We recommend that you attempt the solution above.

For more information see:

- https://docs.microsoft.com/en-us/windows-server/identity/ad-fs/design/best-practices-for-secure-planning -and-deployment-of-ad-fs (part "Utilize extended protection for authentication")
- https://docs.microsoft.com/en-us/windows-server/identity/ad-fs/troubleshooting/ad-fs-tshoot-iwa#channel -binding-token